# **大阪府こども会安全共済会** ネット加入システム マニュアル

<u>単位こども会(個人様用)</u>

2024年度 Ver.2.1 2024/04/01

## -目次-

| ■個人様 ネット加入手続きの流れ         | 2  |
|--------------------------|----|
| ■ QRコード/URL読み取りについて(個人様) | 3  |
| ■新規登録(個人様)               | 4  |
| ■個人様 ログインについて            | 12 |
| ■個人様 マイページについて           | 13 |
| ■パスワードを忘れてしまった場合         | 15 |

#### 個人様 ネット加入手続きの流れ

※ネット加入手続期間は20xx年4月1日~20xx年3月15日までです。

操作手順/単位こども会 【個人様】 ※20xx年3月16日~20xx年3月31日までメンテナンス中(年度更新)の為、新規加入は受付不可となります

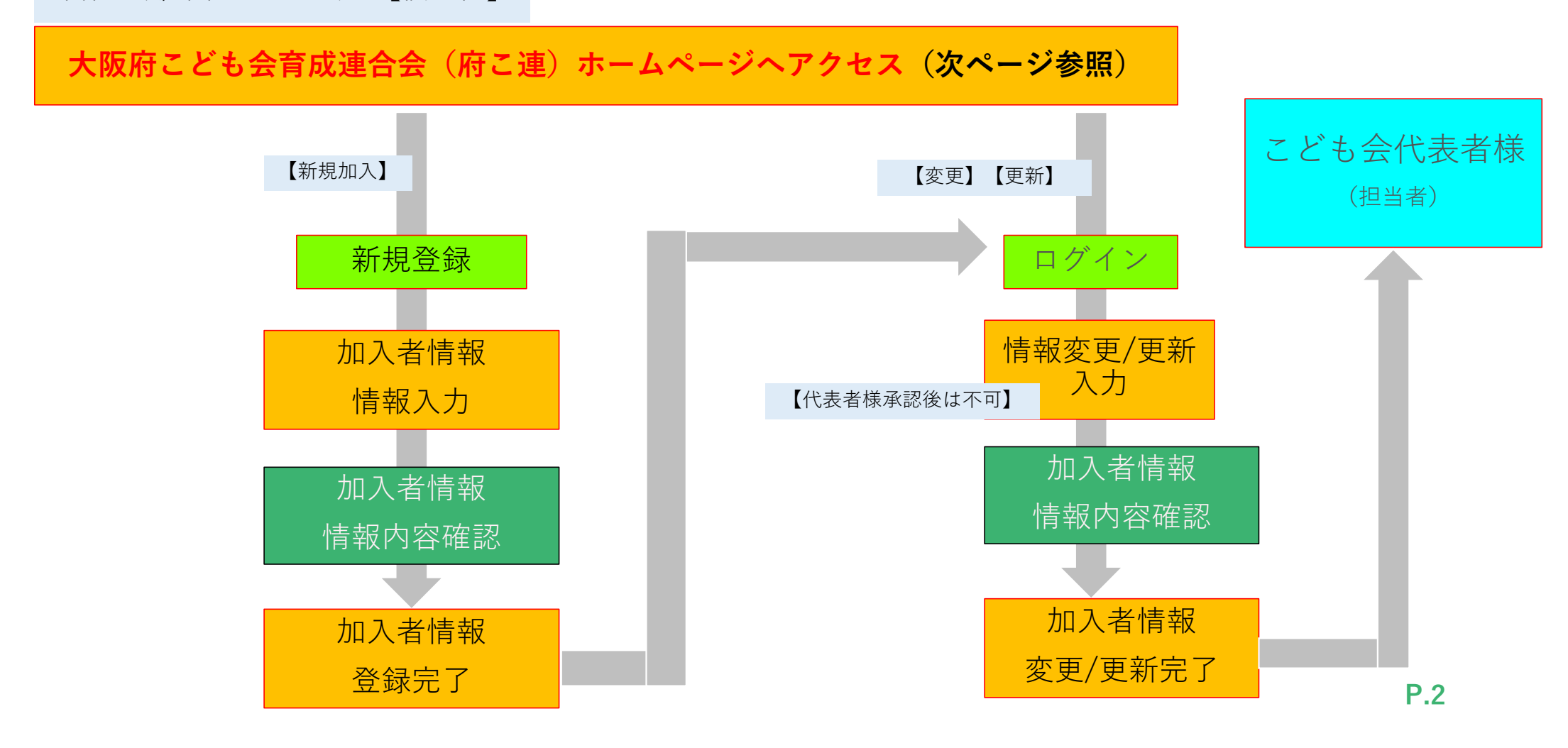

QRコード/URL読み取りについて(個人様)

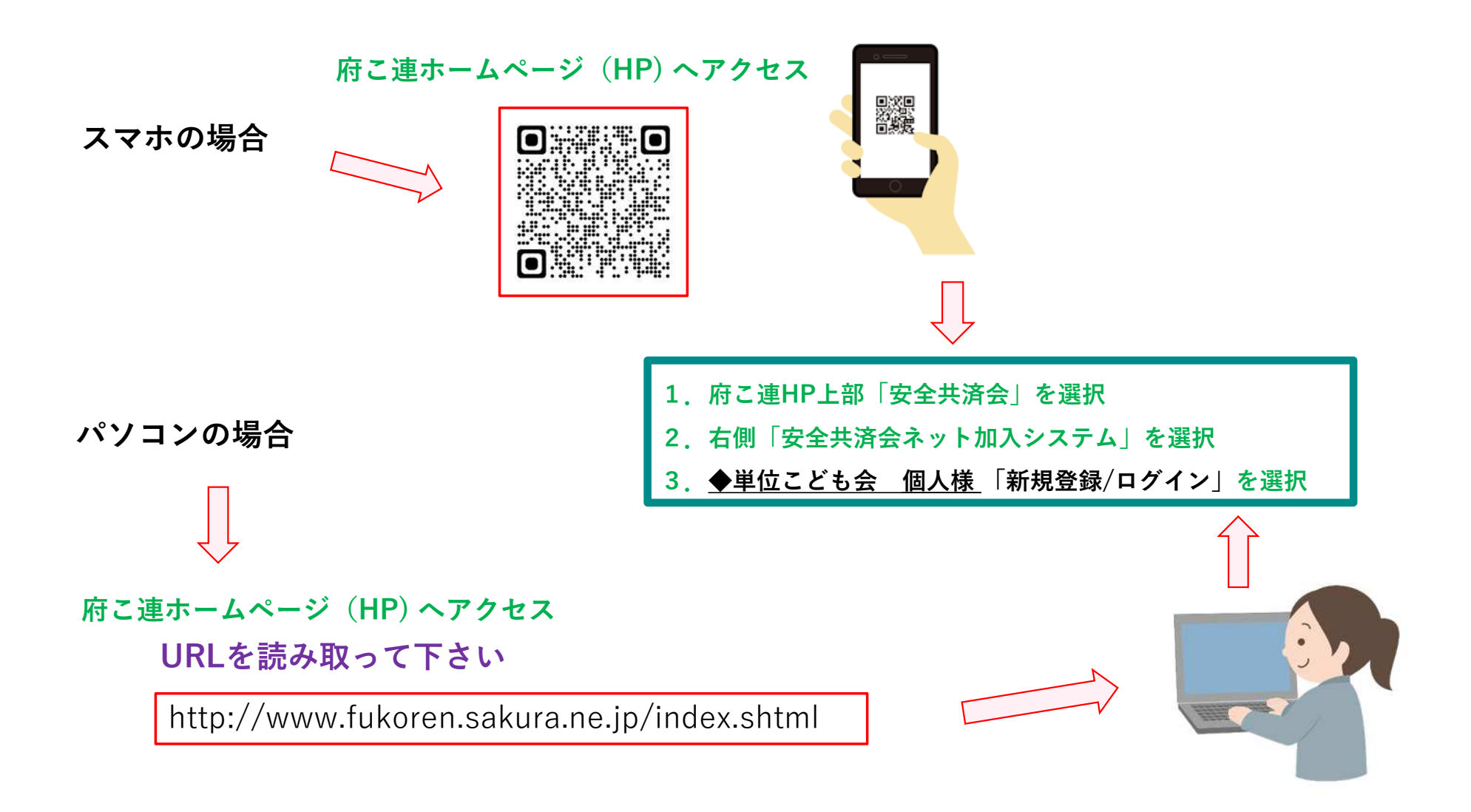

#### 新規登録(個人様)

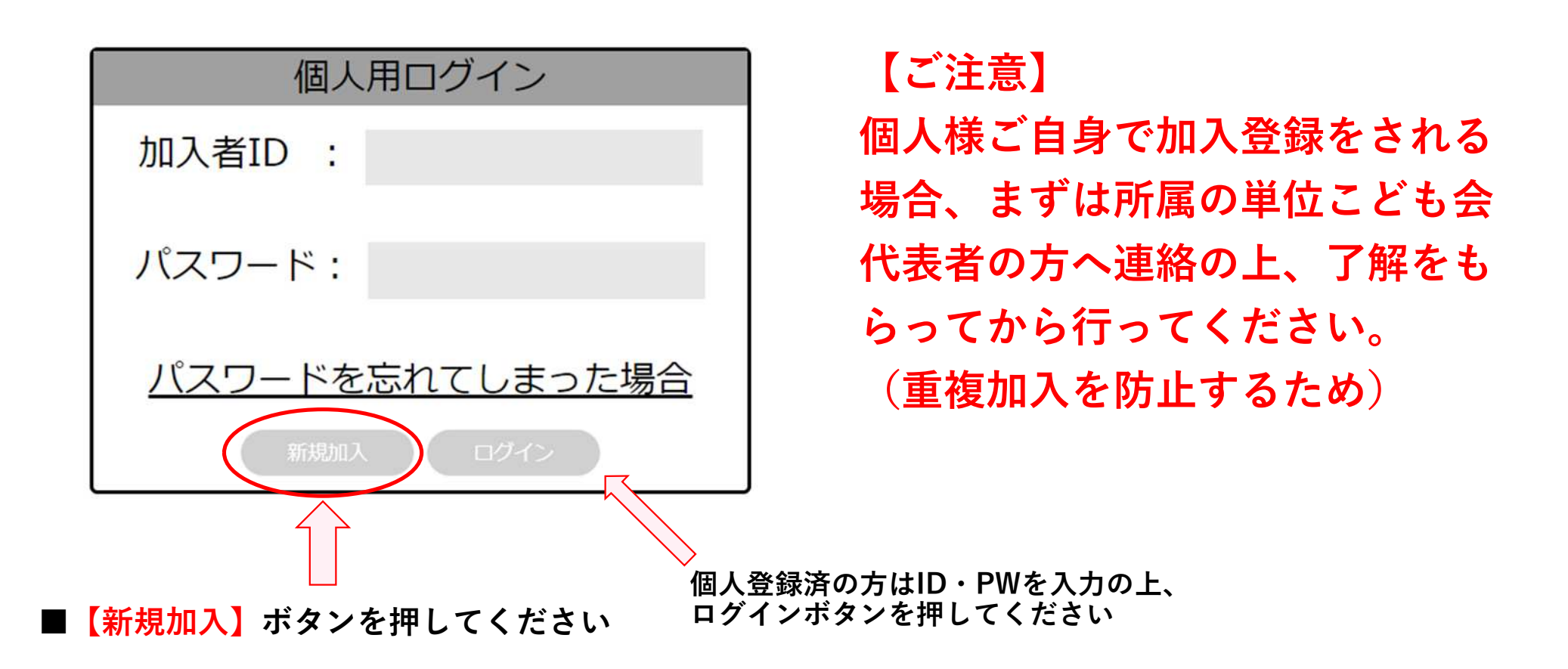

※加入年度の4月1日現在4歳未満の幼児様加入の場合は、必ず保護者様から加入登録申請を行ってください。

#### 個人樣 新規登録 加入者情報追加①

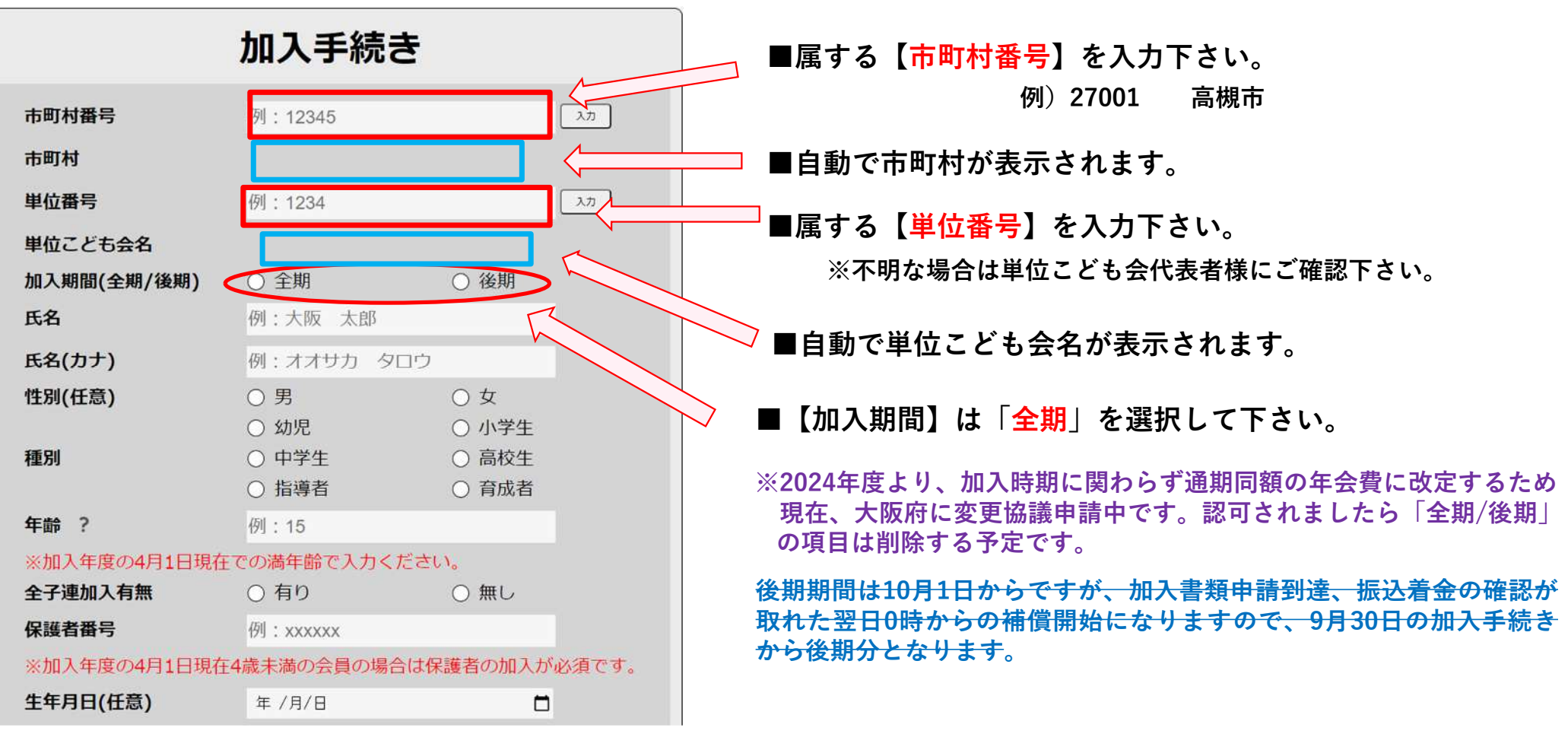

※20xx年3月16日~20xx年3月31日まで メンテナンス中(年度更新)の為、新規加入は受付不可となります

#### 個人樣 新規登録 加入者情報追加②

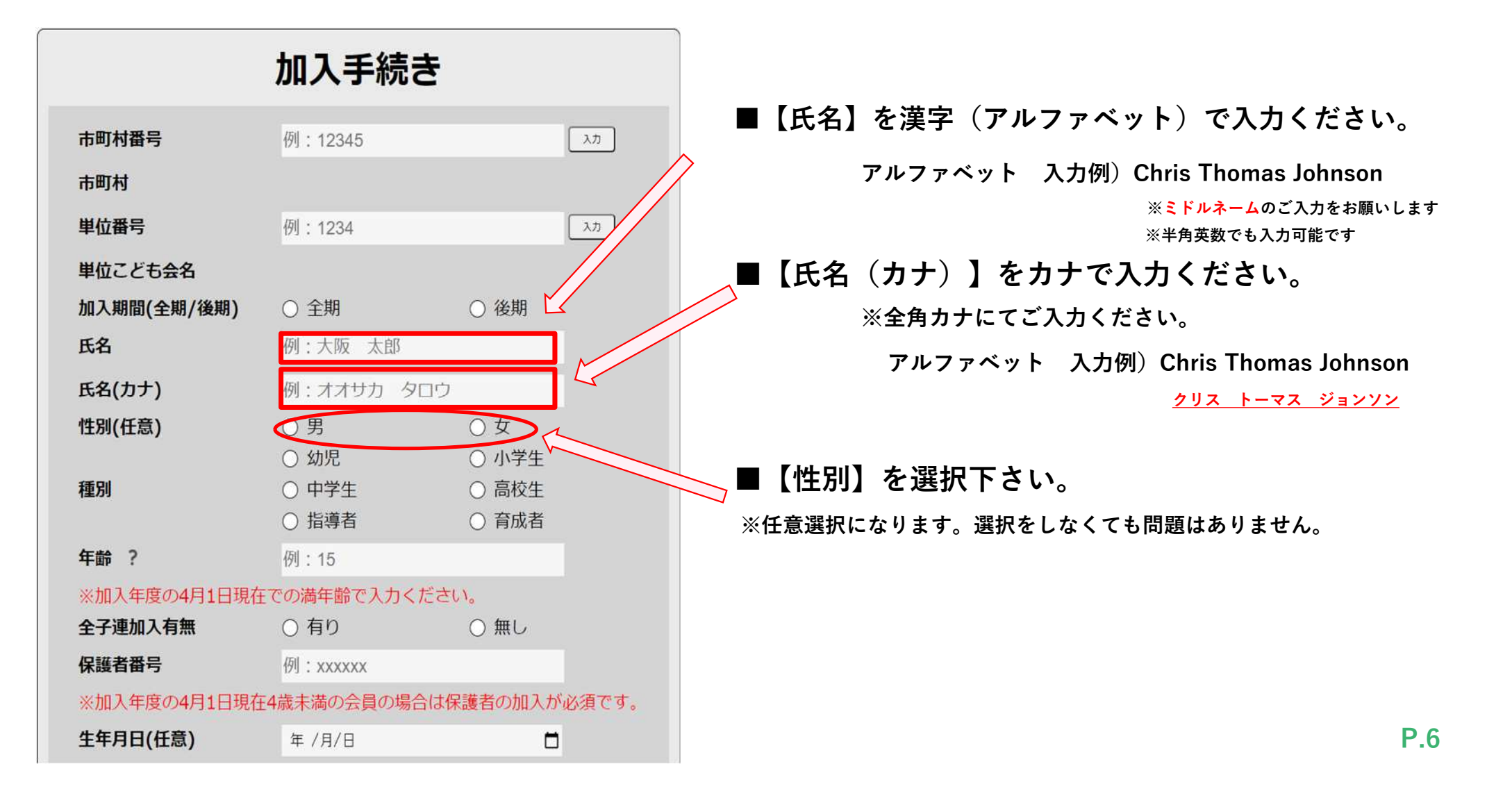

#### 個人樣 新規登録 加入者情報追加③

#### 加入手続き

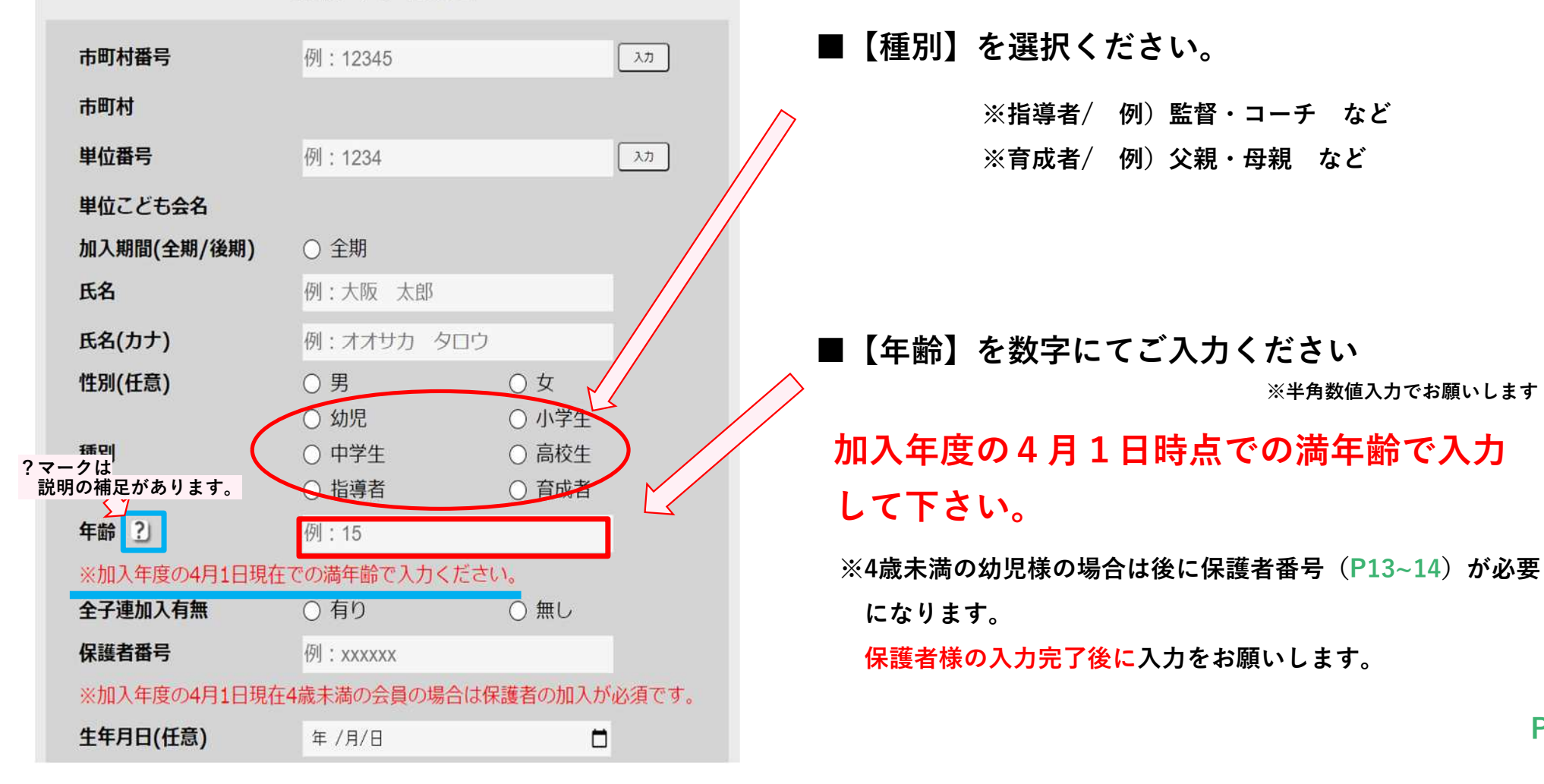

#### 個人樣 新規登録 加入者情報追加④

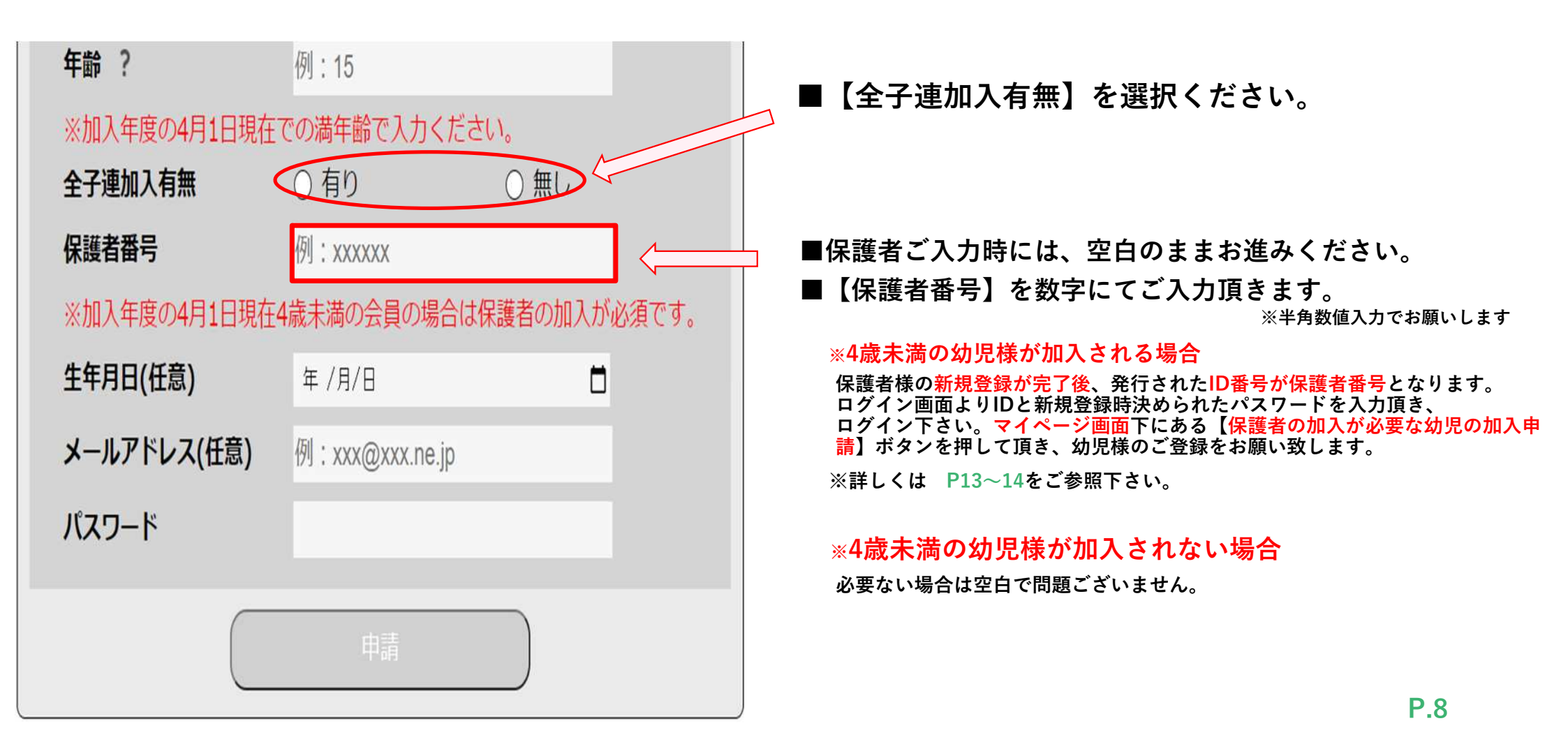

#### 個人樣 新規登録 加入者情報追加5

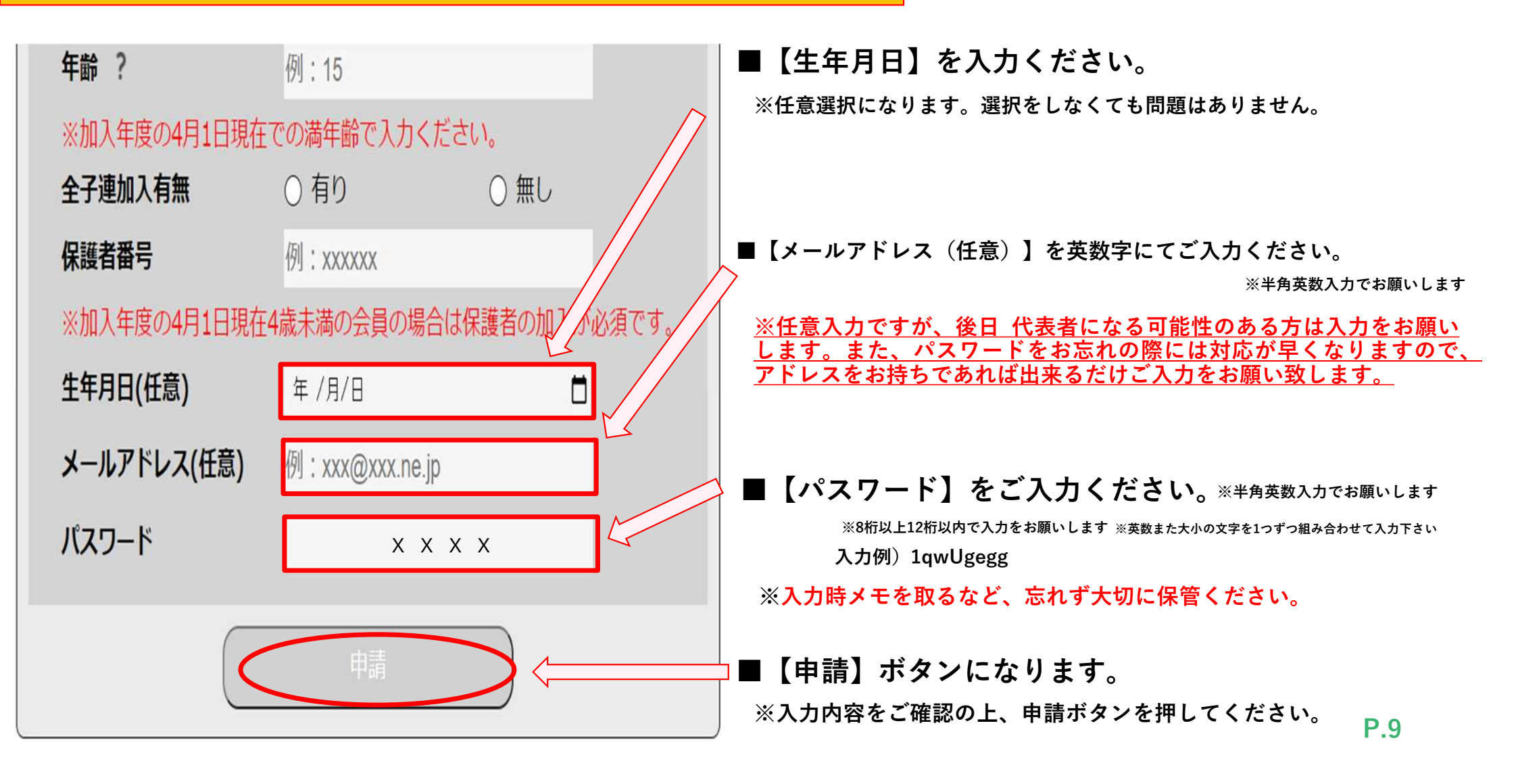

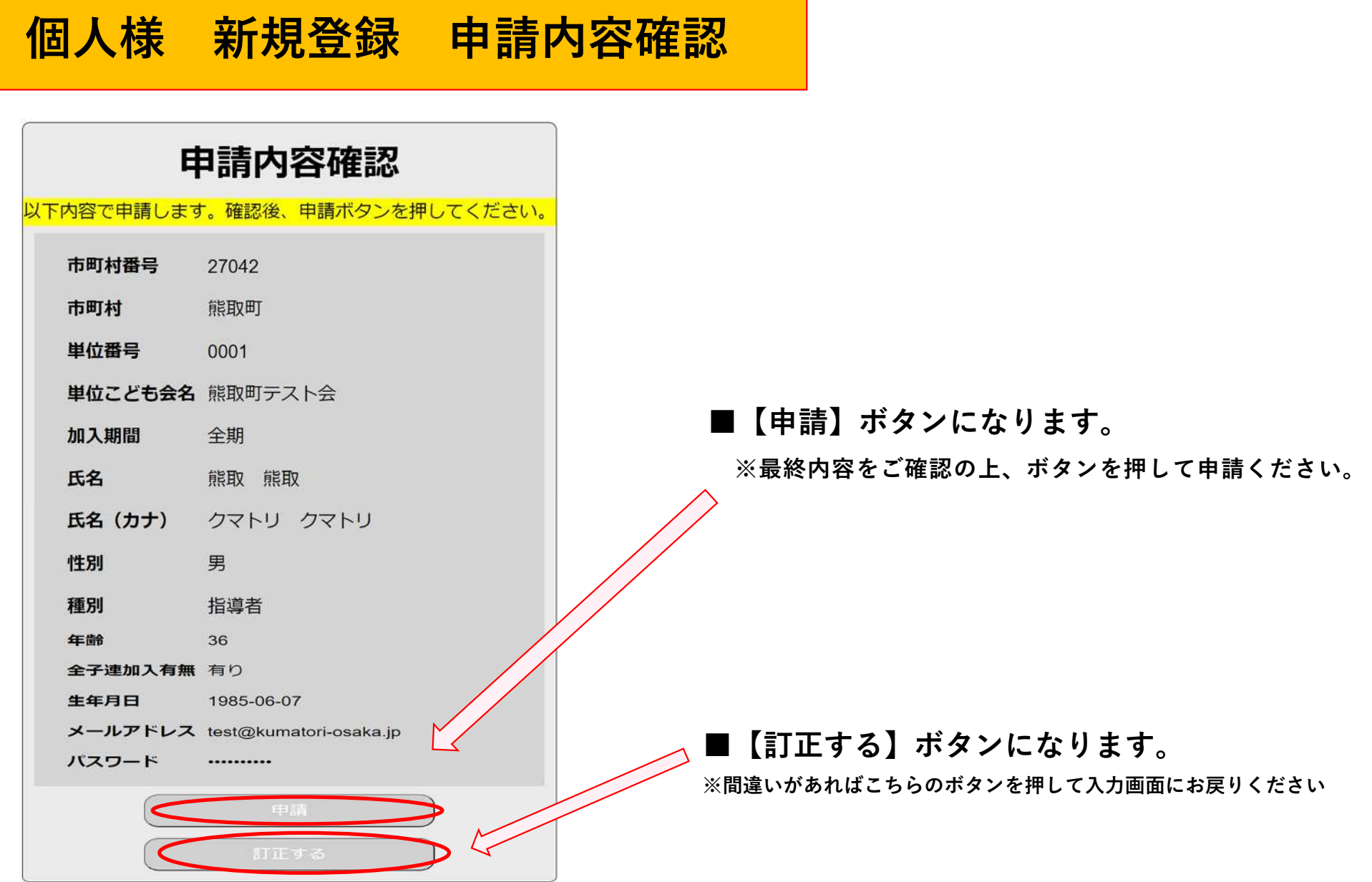

#### 個人様 新規登録 申請完了

■【申請完了】になります。

※加入者IDが発行されますので、必ずメモして大切に保管ください。

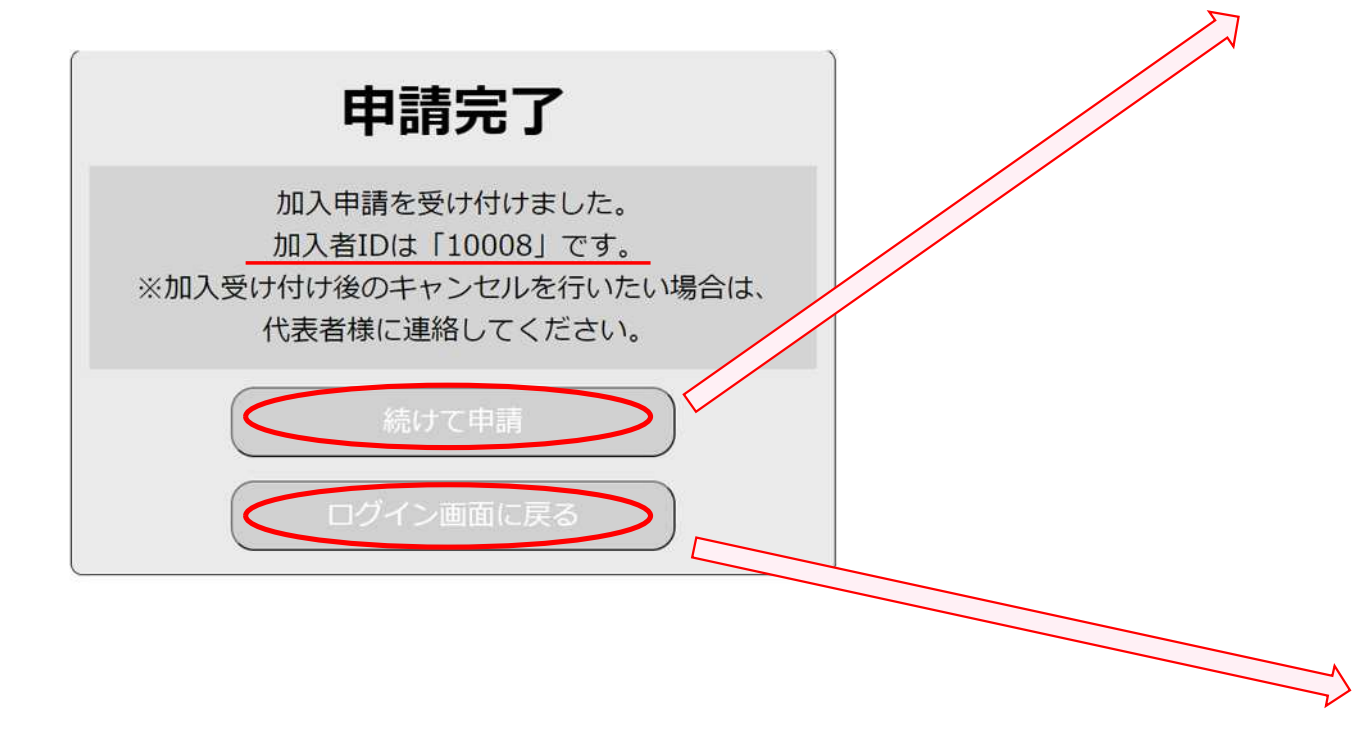

|                           | 加入手続き                                    | f                                        |            |  |  |  |
|---------------------------|------------------------------------------|------------------------------------------|------------|--|--|--|
| 市町村番号                     | 例:12345                                  |                                          | <u>ک</u>   |  |  |  |
| 市町村                       |                                          |                                          |            |  |  |  |
| 単位番号                      | 例:1234                                   |                                          | <u>λ</u> π |  |  |  |
| 単位こども会名                   |                                          |                                          |            |  |  |  |
| 加入期間(全期/後期)               | ○ 全期                                     | ○ 後期                                     |            |  |  |  |
| 氏名                        | 例:大阪 太郎                                  |                                          |            |  |  |  |
| 氏名(カナ)                    | 例:オオサカ タロ                                | ウ                                        |            |  |  |  |
| 性別(任意)                    | <ul><li>○ 男</li><li>○ 幼児</li></ul>       | ○ 女<br>○ 小学生                             |            |  |  |  |
| 種別                        | <ul> <li>○ 中学生</li> <li>○ 指導者</li> </ul> | <ul> <li>○ 高校生</li> <li>○ 育成者</li> </ul> |            |  |  |  |
| 年齡?                       | 例:15                                     |                                          |            |  |  |  |
| ※加入年度の4月1日現在での満年齢で入力ください。 |                                          |                                          |            |  |  |  |
| 全子連加入有無                   | ○ 有り                                     | ○ 無し                                     |            |  |  |  |
| 保護者番号                     | 例:xxxxxx                                 |                                          |            |  |  |  |
| ※加入年度の4月1日現在              | 14歳未満の会員の場合(                             | は保護者の加入力                                 | 「必須です。     |  |  |  |
| 生年月日(任意)                  | 年 /月/日                                   | ć                                        | t i        |  |  |  |

| 個人用ログイン                |  |  |  |  |  |  |
|------------------------|--|--|--|--|--|--|
| 加入者ID :                |  |  |  |  |  |  |
| パスワード:                 |  |  |  |  |  |  |
| <u>パスワードを忘れてしまった場合</u> |  |  |  |  |  |  |
| 新規加入 ロタイシ              |  |  |  |  |  |  |

#### 個人様 ログインについて

■【申請完了】後、ログインが可能となります

※新規登録時に発行された加入者IDとパスワードをご入力下さい

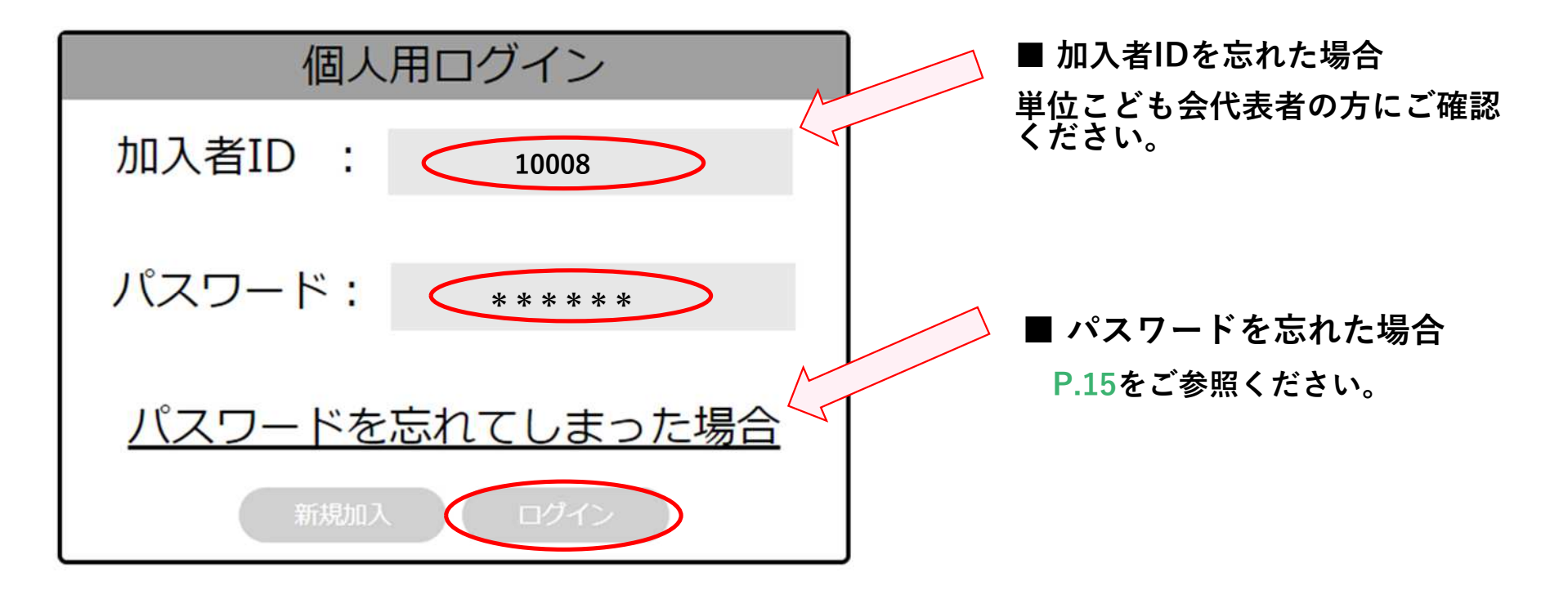

#### 個人様 マイページについて ①

マイページ 状態:加入申請中 市町村番号 27042 市町村 能取町 単位番号 0001 単位こども会名 熊取町テスト会 加入期間(全期/後期) 全期 氏名 熊取 熊取 クマトリ クマトリ 氏名(カナ) 性別(任意) 男 種別 指導者 年齢? 36 全子連加入有無 有り 10008 保護者番号 生年月日(任意) 1985/06/07 メールアドレス(任意) test@kumatori-osaka.jp

■ご登録頂きました内容をご確認頂けます。

■【保護者の加入が必要な幼児の加入申請】

※4歳未満の幼児様が加入される場合

**P.13** 

こちらからご登録ください。

保護者様の新規登録が完了後、発行されたID番号が保護者番号となります。

ログイン画面よりIDと新規登録時決められたパスワードを入力頂き、 マイページにログイン下さい。

マイページ画面下にある【保護者の加入が必要な幼児の加入申請】ボタンを押して頂き、幼児様のご登録をお願い致します。

■【登録申請中の内容を訂正】

登録内容を訂正する場合は、こちらから訂正ください。 「代表者が申請中」の場合は訂正できませんので、 単位こども会代表者の方にご連絡をお願いします。

#### 個人様 マイページについて ②

| 保護者の加入が必要な効果の加入手続き  | に画面が移動致し         | ます。                  |              |          |
|---------------------|------------------|----------------------|--------------|----------|
| 加入申請                | \$               | 加入手続き                |              |          |
| 登録申請中の内容を訂正         | 市町村番号            | 27042                |              | <u>ک</u> |
| ログイン画面に戻る           | 市町村              | 熊取町                  |              |          |
|                     | 単位番号             | 0001                 |              | ג۲       |
|                     | 単位こども会名          | 熊取町テスト会              |              |          |
|                     | 加入期間(全期/後期)      | ○ 全期                 | ○ 後期         |          |
|                     | 氏名               | 例:大阪 太郎              |              |          |
|                     | 氏名(カナ)           | 例:オオサカ タロウ           | )            |          |
|                     | 性別(任意)           | ○ 男<br>○ 幼児          | ○ 女<br>○ 小学生 |          |
| ■目動で保護者畨号が人ります。     | 種別               | ○ 中学生                | ○ 高校生        |          |
| ※続けて幼児様のご登録をお願い致します |                  | ○ 指導者                | ○ 育成者        |          |
|                     |                  | 例:15                 |              |          |
|                     | ※加人年,4月1日現在      | こでの満年齢で人力くたさ<br>○ 右り | <u>≤(</u> ), |          |
|                     | <b>生</b> 」 建加入日本 | 10008                | 0            |          |
|                     | ※加入年度の4月1日現在     | 10000<br>4歳未満の会員の場合は | 保護者の加入が      | 必須です。    |

### パスワードを忘れてしまった場合

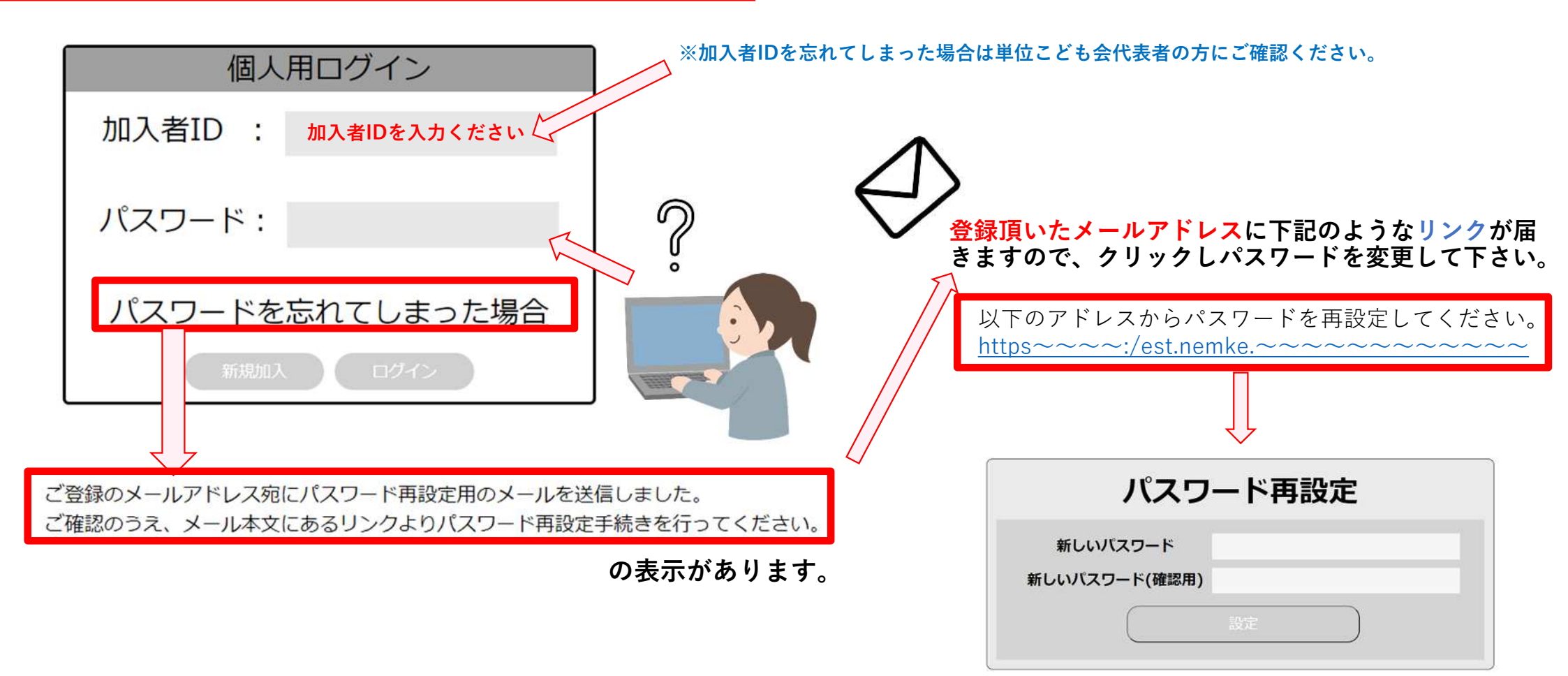